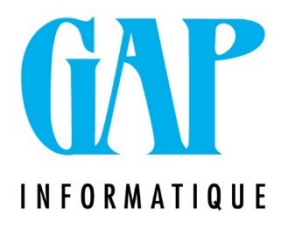

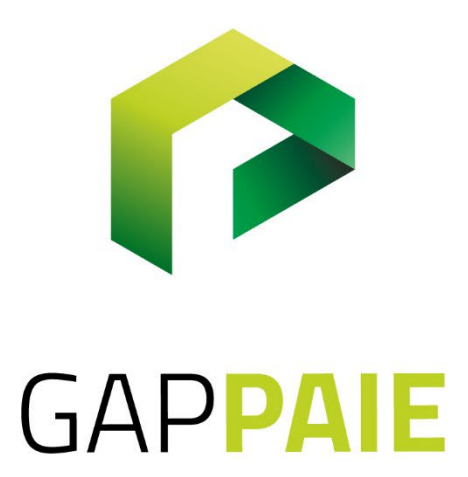

## Comment paramétrer et générer le calcul PFA Horeca

Route du Condroz 533 4031 Angleur Tél. (04) 361 61 00 info@gapi.be www.gapinformatique.be

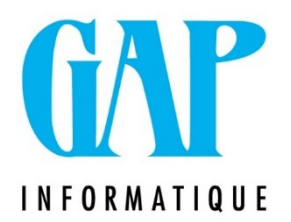

Compléter les codes assimilés dans la « clé » :

## Fichier/Codes/Thèmes

Sélectionner : « INAMI, Relevé Divers (INAMI, HORECA, MRS) »

| Clé<br>Code INAMI, Relevé Divers (IN | IAMI,HORECA,MRS)               |                       |                            |
|--------------------------------------|--------------------------------|-----------------------|----------------------------|
| Parametrage par Theme                |                                |                       |                            |
| Theme Ligne Libelle                  | Codes                          | Codes2                | CodePrestation             |
| INAMI 001 Rémunératio                | n +&9002<br>+&1001+&1002+&1003 | +\$1004+\$1005+\$1011 |                            |
| INAMI 002 ISours (100)               | (i) +&2001+&2002+&2003         | +&2004+&2005+&2011    |                            |
| INAMI 004 Jours Vacan                | ces +&1012                     |                       |                            |
| INAMI UU6 MR5 - Jrs pa               | ves                            |                       |                            |
| INAMI 007 MRS - Jrs no               | n payés                        |                       |                            |
| INAMI 008 MRS - Hrs pa               | ayées                          |                       |                            |
|                                      | n payees                       |                       | ~                          |
|                                      |                                |                       |                            |
|                                      |                                |                       | <b>∏</b> ± <u>Q</u> uitter |

Compléter les cinq premiers champs : sélectionner la ligne puis cliquer sur l'onglet à droite afin d'ouvrir le champ.

Une nouvelle fenêtre s'ouvre, cliquer à droite de la ligne « Codes » afin de pouvoir ajouter les codes que le programme doit assimiler.

| R)) Grille                                     |                           |
|------------------------------------------------|---------------------------|
| Theme INAMI Relevé Divers (INAMI, HORECA, MRS) |                           |
| ligne       [NAMI] 002 Jours       Dedicit     |                           |
| F%:1001+&1002+&1003+&1004+&1005+&1011          |                           |
| Zones                                          |                           |
| Code prestation                                |                           |
|                                                | <b>∏+</b> <u>Q</u> uitter |

Valeur

| lode p                                               | restation                                                                                                    |   | Zones travailleur                                                                                                    |   |                          |
|------------------------------------------------------|----------------------------------------------------------------------------------------------------|---|----------------------------------------------------------------------------------------------------|---|--------------------------|
| 1001<br>1002<br>1003<br>1004<br>1005<br>1006<br>1010 | Jrs prestés<br>Jrs Fériés<br>Jrs maladie garantis<br>Jrs Accident de travail garantis<br>Jrs petit chômage<br>Jrs Congé Paternité<br>Jrs Vacances Complémentaires Employés CCT | ^ | AC1, Acompte 1<br>AC2, Acompte 2<br>AC3, Acompte 3<br>AC4, Acompte 4<br>ACBXL, Activa Brussels(ACTIRIS)<br>ACS, Activa Start<br>ACT, Montant ACTIVA | < | ● +<br>○ -<br>○ *<br>○ J |
| 1010                                                 | Jrs Vacances Complémentaires Employés CCT                                                                                                    | × | ACT, Montant ACTIVA                                                                                                    | ¥ | Effa                     |

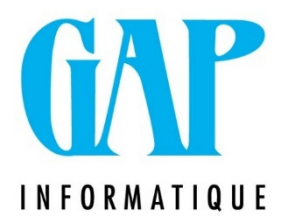

Ajouter tous les codes qui sont à assimiler ; cliquer sur « ok ». En rémunération : code(s) 9XXX En jours : codes 1XXX En heures : codes 2XXX !!! Ne pas oublier d'ajouter les codes jours ou heures des Flexi-Job !!! Jours VA : code(s) 1XXX Jours 2<sup>ème</sup> semaine : code(s) 1XXX

Paramétrer l'expédition pour le Fond Horeca :

Paramétrage/Expéditeur

Onglet « Fonds Horeca »

N° Expéditeur = numéro qui vous a été donné par le Fond

Chemin Fonds Horeca : paramétrer le chemin vers le dossier PFA Horeca que vous aurez créé sur votre disque dur.

Date dernier envoi = date du jour.

| Dénomination JFP Consult SRL                                                                                                    |  |
|----------------------------------------------------------------------------------------------------|--|
| Signalétique ETA Fiscalité Backup Envoi Email Documents Divers Exportation Mandataires TEMP Données Sécurité Sociale Déclaration pension Comptabilité Fonds horeca |  |
| No Expéditeur                                                                                                    |  |
| Chemin Fonds Horeca                                                                                                    |  |
|                                                                                                    |  |
| Fonds Horeca                                                                                                    |  |
| Date dernier envoi   / / 13                                                                                                    |  |
|                                                                                                    |  |
|                                                                                                    |  |
|                                                                                                    |  |
|                                                                                                    |  |

<u>Générer le fichier PFA Horeca :</u> Annuel/Relevé Divers Sélectionner : « Relevé Fonds Horeca (prime annuelle) » Période début – Période Fin : dates de l'année concernée Cocher « Création fichier xml » Résultat : Imprimante ou écran (selon vos besoins)

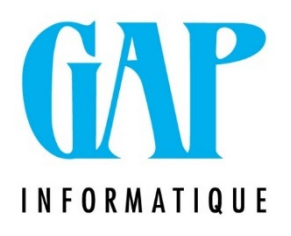

| Relevé Fonds Horeca(prime annuelle)                                      | Tri<br>Reference                                                                           |
|--------------------------------------------------------------------------|--------------------------------------------------------------------------------------------|
| Periode Début   Annee 2022   Mois 1   Periode Fin   Annee 2022   Mois 12 | Impression<br>Date 10/01/2023 II<br>Resultat<br>Imprimante O Ecran<br>Creation fichier xml |
| Travailleur: 001                                                         | Traitement                                                                                 |